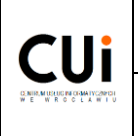

# **INSTRUKCJA 12/016**

Dotyczy: dostępu zdalnego do zasobów sieci MAN Wrocław

## – instrukcja działania Użytkownika

OPRACOWAŁ:

ZWERYFIKOWAŁ:

ZATWIERDZIŁ:

Grzegorz Zegler

Sławomir Gordziejewski

Dariusz Dauksz

Dariusz Jędryczek

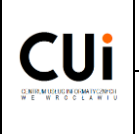

### Spis treści

| 1. Cel dokumentu              | 3  |
|-------------------------------|----|
| 2. Słownik pojęć i skrótów    | 3  |
| 3. Zasady ogólne              | 4  |
| 4. Instalacja Klienta VPN     | 8  |
| 5. Konfiguracja Klienta VPN   | 12 |
| 6. Zebranie logów Klienta VPN | 16 |

#### **1. Cel dokumentu**

Celem dokumentu jest przedstawienie sposobu postępowania podczas instalacji, konfiguracji i zbierania logów do dostępu zdalny do zasobów sieci MAN Wrocław.

#### 2. Słownik pojęć i skrótów

**Certyfikat** – generowany przez Użytkownika na podstawie Klucza przy użyciu Klienta VPN plik o rozszerzeniu .p12 wraz z hasłem umożliwiający uzyskanie zdalnego połączenia do sieci MAN Wrocław. Posiadanie Certyfikatu jest niezbędne do uzyskania zdalnego dostępu do zasobów sieci MAN Wrocław. Certyfikat jest ważny przez okres 2 lat od dnia jego utworzenia, chyba że administrator unieważni taki Certyfikat wcześniej (ważność Certyfikatu zostaje automatycznie przedłużona w przypadku gdy użytkownik przynajmniej jeden raz połączy się z zasobami sieci MAN Wrocław w ostatnim miesiącu okresu ważności). Wygaśnięcie Certyfikatu jest jednoznaczne z utratą dostępu zdalnego do zasobów sieci MAN Wrocław i koniecznością złożenia nowego wniosku o udzielenie dostępu. Zabezpieczenie Certyfikatu przed dostępem osób nieuprawnionych jest obowiązkiem Użytkownika.

CUI – Centrum Usług Informatycznych we Wrocławiu będące jednostką organizacyjną Gminy Wrocław w formie jednostki budżetowej.

HelpDesk – elektroniczny system obiegu zleceń serwisowych z zakresu informatyki i telekomunikacji zarządzany przez CUI (HelpDesk.um.wroc.pl).

**Klient VPN** – oprogramowanie niezbędne do zainstalowania i skonfigurowania na komputerze, z którego będzie uzyskiwany zdalny dostęp do zasobów sieci MAN Wrocław.

Klucz rejestracyjny VPN – ciąg znaków wymagany do samodzielnego wygenerowania Certyfikatu. Klucz jest ważny 21 dni od daty jego

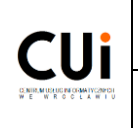

wygenerowania – jeżeli w tym okresie Certyfikat nie zostanie utworzony należy wystąpić o ponowne wygenerowanie Klucza dla Użytkownika.

**Kontener** – skompresowany plik z rozszerzeniem ".zip" zawierający zaszyfrowany klucz do certyfikatu VPN.

**Konto Dostępowe** – dedykowany profil Użytkownika do którego przypisywane są reguły dostępu umożliwiające zdalny dostęp do konkretnych zasobów sieci MAN Wrocław. Konto Dostępowe jest ściśle powiązane z Certyfikatem. Utworzenie Konta Dostępowego dla Użytkownika nie jest jednoznacznie z uzyskaniem dostępu do zasobu sieciowego (np. do zalogowania się do serwera wymagane jest posiadanie loginu oraz hasła dostępowego).

**MAN Wrocław** – publiczna sieć telekomunikacyjna Gminy Wrocław, której operatorem jest Centrum Usług Informatycznych we Wrocławiu.

Osoba Wnioskująca – osoba uprawniona do złożenia wniosku o założenie konta dla Użytkownika usługi VPN. Dopuszcza się założenie wniosku w imieniu osoby nie posiadającej konta w systemie HelpDesk (np. dla pracownika firmy zewnętrznej). Osoba Wnioskująca jest odpowiedzialna za wszelkie działania podejmowane przez Użytkownika w sieci MAN Wrocław, za zgłoszenie konieczności odebrania uprawnień oraz zobowiązana jest do zgłaszania w jego imieniu incydentów związanych z nieprawidłowym działaniem usługi.

Użytkownik – osoba, która uzyskuje zdalny dostęp do zasobów sieci MAN Wrocław.

**VPN** (ang. Virtual Private Network, pol. Wirtualna Sieć Prywatna) – technologia umożliwiająca zdalny, szyfrowany dostęp do zasobów i usług sieci teleinformatycznej poprzez sieć publiczną operatora telekomunikacyjnego.

#### 3. Zasady ogólne

1. Klucz rejestracyjny VPN oraz instrukcja instalacji są przekazywane Użytkownikowi:

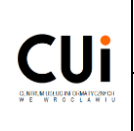

a) instrukcja instalacji na adres mailowy Użytkownika podany w zgłoszeniu,

b) hasło niezbędne do utworzenia certyfikatu zgodnie z dyspozycja (SMS/odbiór osobisty/przesyłka pocztowa), zgodnie z dyspozycjami

zawartymi we wniosku o utworzenie konta VPN.

- 2. Jeżeli Użytkownik nie posiada konta w systemie HelpDesk wszystkie zlecenia i incydenty musi składać za pośrednictwem Osoby Wnioskującej.
- 3. Proces generowania certyfikatu VPN, instalacji i konfiguracji Klienta VPN jest realizowany samodzielnie przez Użytkownika zgodnie z przekazaną instrukcją (patrz punkty 3-4).
- 4. W przypadku braku/ograniczenia dostępu VPN Użytkownik zobowiązany jest do zebrania logów Klienta VPN (patrz punkt 5).
- 5. CUI nie gwarantuje ciągłego działania usługi VPN jednak dołoży wszelkich starań, aby przerwy w dostępie działania usługi były jak najkrótsze.
- 6. CUI nie bierze odpowiedzialności za nieprawidłowe działanie Klienta VPN przypadku gdy ruch jest blokowany na stacji Użytkownika W (oprogramowanie typu: firewall, antywirus, inne oprogramowanie do uzyskiwania połączeń typu VPN) lub przez urządzenia bezpieczeństwa w sieci z której łączy się Użytkownik.
- 7. Dopuszcza się czasowe lub bezterminowe odebranie udzielonego dostępu:
  - a) w przypadku wystąpienia okoliczności uzasadniających odebranie dostępu (np. ustanie stosunku pracy, brak obowiązków służbowych niezbędnych do posiadania zdalnego dostępu),
  - b) w przypadku wykorzystywania przez Klienta VPN dostępu w sposób niezgodny z przeznaczeniem,

- c) w przypadku udostępnienia danych umożliwiających uzyskanie zdalnego dostępu osobie nieuprawnionej,
- d) w przypadku wystąpienia incydentu bezpieczeństwa w sieci MAN Wrocław,
- e) na wniosek Osoby Wnioskującej o nadanie dostępu zdalnego.
- 8. Konto VPN jest ważne przez okres jednego roku od utworzenia i wymaga złożenia wniosku o przedłużenie jego ważności.
- 9. Certyfikat VPN niezbędny do autoryzacji połączenia zdalnego jest ważny przez okres 2 lat od jego utworzenia (certyfikat jest samodzielnie tworzony przez Użytkownika na podstawie instrukcji instalacji Klienta VPN). Wygaśnięcie Certyfikatu uniemożliwia połączenie zdalne z siecią VPN.
- 10.Ważność Certyfikatu VPN jest automatycznie przedłużana na okres 2 lat jeżeli Użytkownik w ostatnim miesiącu ważności certyfikatu wykona co najmniej jedno udane połączenie zdalne do sieci MAN Wrocław.
- 11.Przedłużenie obowiązywania ważnego Certyfikatu wymaga zgłoszenia w systemie HelpDesk (zaleca się samodzielne przedłużanie Certyfikatu zgodnie z punktem 3.10).
- 12.W przypadku wygaśnięcia Certyfikatu wymagane jest złożenie wniosku o utworzenie nowego Klucza rejestracyjnego VPN.
- 13.W przypadku utraty hasła lub Certyfikatu wymagane jest złożenie wniosku o utworzenie nowego Klucza rejestracyjnego VPN, przy czym stary Certyfikat zostaje unieważniony w systemie.
- 14.Umieszczenie Certyfikatu na dysku usb, sieciowym lub ścieżce użytkownika systemu, może wiązać się z niepoprawnym odczytaniem certyfikatu przez aplikację Klienta VPN. Certyfikat należy umieścić na dysku lokalnym np. C:\.

- 15. Połączenie VPN może nie działać poprawnie w przypadku, gdy Użytkownik znajduje się w sieci lokalnej o adresacji:
  - a) 192.168.1.0/24,
  - b) 192.168.10.0/24,
  - c) 192.168.5.11/24,
  - 192.168.33.199/24, d)
  - e) 192.168.46.0/24,
  - f) 192.168.200.0/24,
  - 192.168.67.0/24, g)
  - h) 192.168.231-243.0/24,
  - i) 192.168.141-143.0/24,
  - j) 192.168.150-151/24, w celu rozwiązania problemu należy zmienić

adresację sieci lokalnej.

- 16.Producent oprogramowania Klient VPN w celu zapewnienia pełnej komunikacji wskazuje konieczność otwarcia ruchu na portach (TCP): 80, 81, 443, 1080, 1081, 6666, 8005, 8009, 8080.
- 17.W celu poprawnego działania zalecane jest posiadanie łącza internetowego o minimalnej przepustowości 2Mbps.
- 18. Administratorzy CUI dołożą wszelkich starań aby poinformować Użytkowników, którzy w procesie rejestracji podali adres poczty elektronicznej o:
  - a) konieczności aktualizacji oprogramowania VPN,

- b) awariach oraz planowych pracach prowadzących do braku możliwości zdalnego dostępu do zasobów sieciowych MAN Wrocław,
- c) wygaśnięciu konta VPN (na miesiąc przed wygaśnięciem konta).
- 19.Użytkownik jest zobowiązany do zabezpieczenia stacji roboczej, z której wykonuje połączenie do sieci MAN Wrocław oprogramowaniem typu antywirus oraz fizyczną ochronę stacji roboczej w celu uniemożliwienia nieuprawnionego dostępu do udostępnianych zasobów osobom trzecim (np. poprzez zakończenie połączenia w momencie przerwania pracy w zdalnym systemie).

#### 4. Instalacja Klienta VPN

- 1. W celu odbioru klucza rejestracyjnego należy zapisać zaszyfrowany plik Kontenera (przykładowa nazwa: "HD\_191706.zip") będący załącznikiem wiadomości e-mail przesłanej przez administratora sieci MAN Wrocław na adres poczty elektronicznej wskazanej w zgłoszeniu o utworzenie nowego konta dla Użytkownika.
- 2. Hasło do Kontenera, Użytkownik otrzyma w wiadomości SMS wysłanej na numer telefonu komórkowego wskazanego w zgłoszeniu zaraz po zakończeniu jego realizacji. Jeżeli osoba ubiegająca się o Klucz rejestracyjny VPN nie podała numeru komórkowego, to w takim przypadku hasło zostanie wysłane drogą alternatywną tj. listem poleconym za potwierdzeniem odbioru. W przypadku niedostarczenia wiadomości SMS z hasłem, w ciągu 24 godzin od otrzymania emaila z plikiem Kontenera, należy zgłosić ten fakt w aplikacji HelpDesk lub Osobie Wnioskującej.
- 3. W celu odczytania Klucza rejestracyjnego VPN należy zapisać plik z rozszerzeniem ".zip" przesłany pocztą elektroniczną. Następnie wykonać

|                                                    | Dokument wewnętrzny                        | Data    | 20 paździerpika 2015 |
|----------------------------------------------------|--------------------------------------------|---------|----------------------|
| Clli                                               | Centrum Usług Informatycznych we Wrocławiu | wydania |                      |
| CINIEMULICIEN OSMATICANDI<br>W E W R C C C A W I U | Instrukcia 12/016                          |         | Wersja 1.0           |
|                                                    | 211501 41054 227 020                       |         | Str. 9 z 16          |

dekompresję pliku wskazując docelowe miejsce klucza oraz wprowadzić hasło otrzymane wiadomością SMS lub listem poleconym.

 Uwaga: aplikację do dekompresji pliku ".zip" można pobrać bezpośrednio z witryny http://cui.wroclaw.pl/index.php/vpn, dla systemów Windows o architekturze 64 bitowej 7z920-x64.msi lub 32 bitowej 7z920.exe.

|                                                                                          |                      | Otwórz                                                                                                |                                      |             |
|------------------------------------------------------------------------------------------|----------------------|----------------------------------------------------------------------------------------------------|--------------------------------------|-------------|
| 1                                                                                        | Wyodrębnij wszystkie |                                                                                                    |                                      |             |
|                                                                                          |                      | Skanuj w poszukiwaniu wirusów                                                                         |                                      |             |
|                                                                                          |                      | 7-Zip                                                                                                 | Open archive                         |             |
|                                                                                          | Z                    | Edit with Notepad++                                                                                   | Extract files                        |             |
|                                                                                          |                      | Otwórz za pomocą                                                                                      | Extract Here                         |             |
|                                                                                          |                      | Udostępnij +<br>Przywróć poprzednie wersje                                                            | Extract to "191706\"<br>Test archive |             |
| 0                                                                                        |                      | Wyślij do 🔸                                                                                           | Add to archive<br>Compress and email |             |
|                                                                                          |                      | Wytnij                                                                                                | Add to "191706.7z"                   |             |
|                                                                                          |                      | Kopiuj                                                                                                | Compress to "191706.7z" and email    |             |
|                                                                                          |                      | Wklej                                                                                                 | Add to "191706.zip"                  |             |
|                                                                                          |                      | Utwórz skrót                                                                                          | Compress to "191706.zip" and email   |             |
|                                                                                          |                      | Usuń                                                                                                  |                                      |             |
|                                                                                          |                      | Zmień nazwę                                                                                           |                                      |             |
|                                                                                          |                      | Właściwości                                                                                           |                                      |             |
|                                                                                          | _                    | mastinosti                                                                                            | ]                                    |             |
| 2 0% Extracti<br>Elapsed time:                                                           | ng D                 | Users\umd \Desktop\191706.zip<br>00:00:12                                                             | Total size:                          | 8           |
| 2 0% Extracti<br>Elapsed time:<br>Remaining time                                         | ng D                 | Users\umd \Desktop\191706.zip<br>00:00:12                                                             | Total size:<br>Speed:                | 8           |
| 0% Extracti<br>Elapsed time:<br>Remaining time<br>Files:                                 | ng D                 | Users\umd\Desktop\191706.zip<br>00:00:12                                                              | Total size:<br>Speed:                | ۲<br>8<br>0 |
| 2 0% Extracti<br>Elapsed time:<br>Remaining time<br>Files:<br>Compression ra             | ng D                 | VUsers\umd \Desktop\191706.zip<br>00:00:12                                                            | Total size:<br>Speed:                | 8<br>0<br>0 |
| O% Extracti Elapsed time: Remaining time Files: Compression re                           | ng D                 | VUsers\umd \Desktop\191706.zip<br>00:00:12<br>Enter password<br>Enter password:                       | Total size:<br>Speed:                | 8<br>0<br>0 |
| O% Extracti<br>Elapsed time:<br>Remaining time<br>Files:<br>Compression ra<br>191706.txt | ng D<br>a:           | \Users\umd \Desktop\191706.zip<br>00:00:12<br>Enter password<br>Enter password:                       | Total size:<br>Speed:<br>size:       | 8<br>0<br>0 |
| O% Extracti Elapsed time: Remaining time Files: Compression ra 191706.bt                 | ng D<br>atio:        | VUsers\umd \Desktop\191706.zip<br>00:00:12<br>Enter password<br>Enter password<br>Show password       | Total size:<br>Speed:                | 8<br>0<br>0 |
| 2 0% Extracti<br>Bapsed time:<br>Remaining time<br>Files:<br>Compression ra<br>191706.bd | ng D<br>a:           | UJsers/umd \Desktop\191706.zip<br>00:00:12<br>Enter password<br>Enter password<br>Show password<br>OK | Cancel                               | 8<br>0<br>0 |

- Aktualną wersje instalacyjne Klienta VPN należy pobrać z witryny http://cui.wroclaw.pl/index.php/vpn (dla systemu operacyjnego Windows: przykładowa nazwa CP\_EPS\_E80.51\_RAC\_Windows.msi oraz dla systemu operacyjnego MacOS: CP\_EPS\_E80.50.03\_Client\_Mac.zip).
- Przed rozpoczęciem konfiguracji wymagane jest podłączenie komputera do sieci Internet. Instalacja musi być wykonywana przez użytkownika z uprawnieniami administracyjnymi systemu.

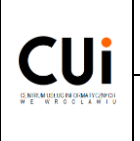

- 7. Uwaga: na czas instalacji zalecane jest wyłączenie zapory sieciowej oraz ochrony antywirusowej.
- 8. Po uruchomieniu programu instalacyjnego w kreatorze instalacji należy wybrać Next:

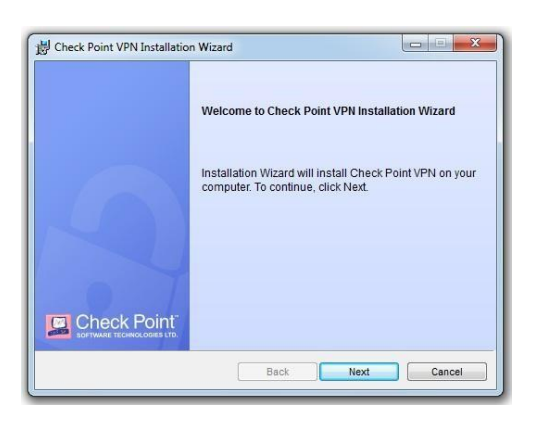

9. Typ klienta Endpoint Security VPN:

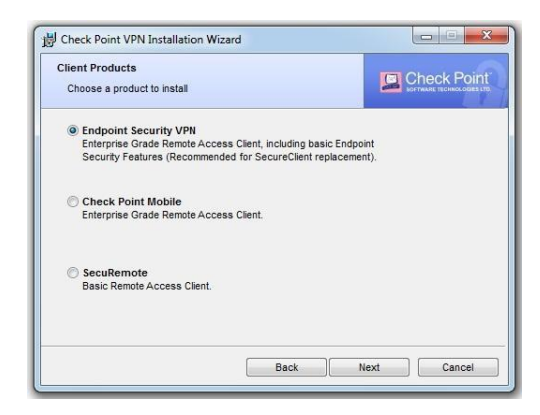

10.Zaakceptować licencję.

|                                            | Dokument wewnętrzny                        | Data    | 20 paździornika 2015 |
|--------------------------------------------|--------------------------------------------|---------|----------------------|
| Clli                                       | Centrum Usług Informatycznych we Wrocławiu | wydania |                      |
| CINIEAN CRUCINICAN TVC20101<br>WEWROCLAWIU | Instrukcia 12/016                          |         | Wersja 1.0           |
|                                            | 1.50. 0.050 12, 010                        |         | Str. 11 z 16         |

11.Zaakceptować domyślną ścieżkę katalogu do instalacji lub wskazać inną (przycisk "Change...", domyślna ścieżka to C:\Program

Files\CheckPoint\Endpoint Connect\), po czym wybrać "Install":

| Deck Point VPN Installation Wizard                                                   |
|--------------------------------------------------------------------------------------|
| Installing Check Point VPN<br>The program features you selected are being installed. |
| Please wait while Check Point VPN is being installed. This may take several minutes. |
| Status:                                                                              |
|                                                                                      |
|                                                                                      |
| Back Next Cancel                                                                     |
|                                                                                      |

12.Po otrzymaniu monitu o instalacji zakończonej sukcesem, należy wykonać restart systemu operacyjnego poprzez wybór opcji Yes, bądź w sposób manualny:

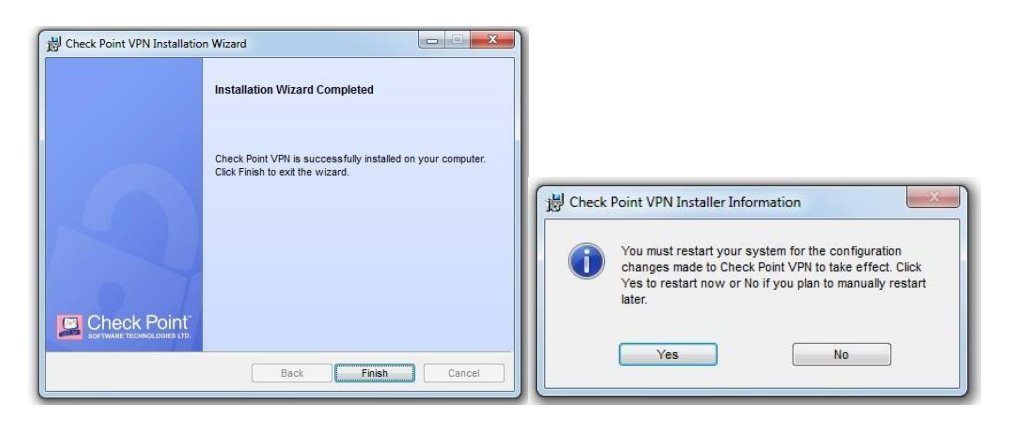

13.Po wykonaniu restartu klient VPN jest gotowy do pierwszej konfiguracji.

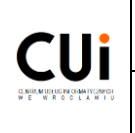

Instrukcja 12/016

Data

#### 5. Konfiguracja Klienta VPN

- 1. Generowanie przez Użytkownika Certyfikatu VPN następuje po instalacji klienta VPN tj. Endpoint Security VPN, bądź poprzez zainstalowaną wcześniej aktualną wersje klienta.
- 2. Po wykonaniu instalacji i uruchomieniu aplikacji klienta VPN, oprogramowanie zasugeruje wykonanie pierwszej konfiguracji. Należy wybrać Yes a następnie Next:

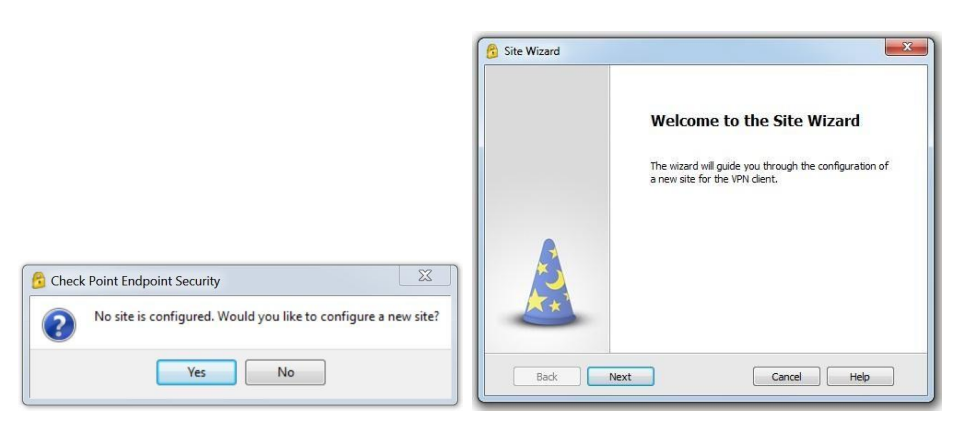

3. Należy wprowadzić adres IP strony serwera, tj. 195.182.9.18 oraz opcjonalnie wybrać dla niego nazwę:

| Welcome to the Site Wiz<br>A site is your gateway to netwo | ard nk resources.      | Connecting                                                                        |
|------------------------------------------------------------|------------------------|-----------------------------------------------------------------------------------|
| To continue, fill in the required info                     | rmation and dick next. | Please wait while creating the new site.                                          |
| Server address or Name:                                    | 195.182.9.18           |                                                                                   |
| Display name:                                              | CUI-VPN                |                                                                                   |
|                                                            |                        | This may take several minutes, depending on the speed of your network connection. |
|                                                            |                        |                                                                                   |
|                                                            |                        |                                                                                   |
|                                                            |                        |                                                                                   |
|                                                            |                        |                                                                                   |
|                                                            |                        |                                                                                   |

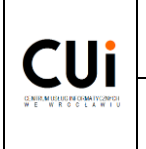

4. Po weryfikacji i nawiązaniu połączenia należy potwierdzić certyfikat strony serwera poprzez wybranie opcji Trust and Continue:

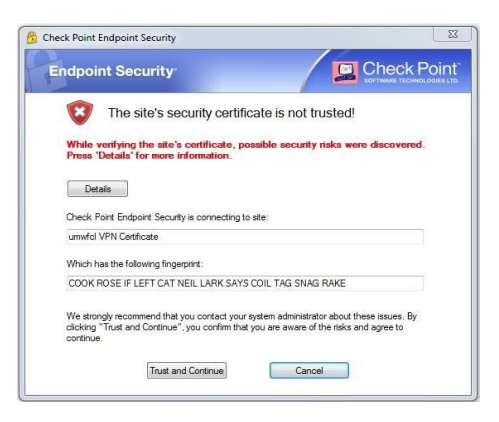

5. Wybrać metodę autentykacji Certificate, następnie wybrać Next:

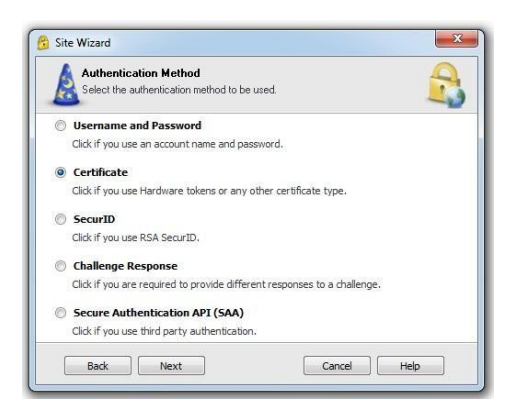

6. Następnie wybieramy typ autentykacji klucza publicznego tj. Use certificate from Public-Key Cryptographic Standard (PKS #12) file oraz Check this if you don't have a certificate yet (Works Only with ICA certificates), po czym przechodzimy do kolejnego kroku wybierając Next:

|          | tificate Authentication         | uthentication               | 9                      |
|----------|---------------------------------|-----------------------------|------------------------|
| Jean Sea | set your certificate type for a | General address             | 4                      |
| 🔘 Sek    | ect certificate from hardwar    | e or software token (CAP    | T)                     |
| Use      | certificate from Public-Key     | Cryptographic Standard      | (PKCS #12) file        |
| 🔽 Che    | ck this if you don't have a c   | certificate yet (works only | with ICA certificates) |
|          |                                 |                             |                        |
|          |                                 |                             |                        |

7. Po zakończeniu konfiguracji bramy dostępu VPN, należy utworzyć certyfikat wybierając opcję Yes:

| 2 | Would you like to create certificate now |
|---|------------------------------------------|
| - |                                          |

8. Proces tworzenia Certyfikatu VPN wymaga utworzenia nowego hasła składającego się z minimum 8 znaków alfanumerycznych (zaleca się używania co najmniej trzech grup znaków w haśle tj. A..Z, a..z, 0..9) oraz powtórzenia go w celu potwierdzenia zgodności. Utworzone hasło posłuży do uwierzytelnienia użytkownika podczas połączenie poprzez sieć VPN. Ostatnim krokiem jest wprowadzenie otrzymanego wcześniej klucza rejestracyjnego VPN. Po wypełnieniu odpowiednich pól należy wybrać Enroll:

| Endpoint S                         | Security <sup>.</sup> |  |
|------------------------------------|-----------------------|--|
| Site:                              | CUI-VPN 💌             |  |
| Authentication<br>Choose password: |                       |  |
| Confirm password:                  | •••••                 |  |
| Registration Key                   | 39346-900eek          |  |

9. Po otrzymaniu informacji o poprawnym wygenerowaniu certyfikatu należy zapisać go na dysku lokalnym (nie należy zapisywać na dysku usb, sieciowym, ścieżce użytkownika systemu lub w katalogu instalacyjnym). Usunięcie Certyfikatu uniemożliwi wykonanie zdalnego połączenia do sieci.

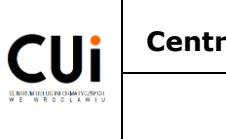

10.Przy wykorzystaniu nowo utworzonego hasła można połączyć się poprzez sieć VPN:

| Endpoint              | Security <sup>.</sup>              |        |
|-----------------------|------------------------------------|--------|
| Authentic             | ation failed.                      |        |
| Site:                 | CUI-VPN                            | -      |
| Authentication        |                                    |        |
| Certificate File:     | cui_cert.p12                       | Browse |
| Password:             | ••••••                             |        |
| Click here if you dor | t have a certificate for this site |        |
| Connect               | Cancel                             | Help   |

11.W przypadku generowania certyfikatu VPN na zainstalowanej wcześniej wersji klienta VPN lub próbie późniejszego generowania certyfikatu VPN należy wejść do panelu opcji VPN Options , następnie opcje Properties, zakładka Settings i wybór metody autentykacji Certificate - P12. Po potwierdzeniu poprzez Enroll należy postępować zgodnie procedurą opisaną w punkcie 5.8.

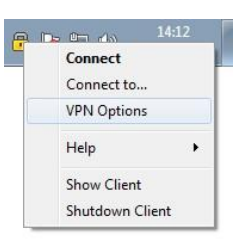

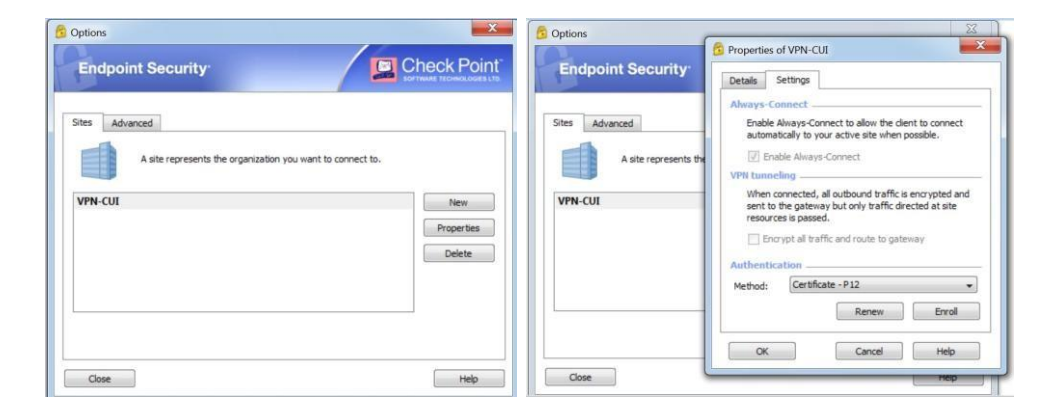

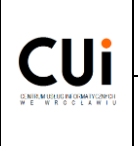

#### 6. Zebranie logów Klienta VPN

1. Wybieramy opcję VPN Options.

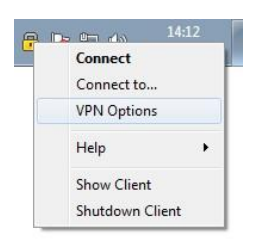

2. Następnie zakładka Advanced i zazaczamy Enable logging. Następnie używamy klienta VPN jak dotychczas – do etapu wystąpienia błędów.

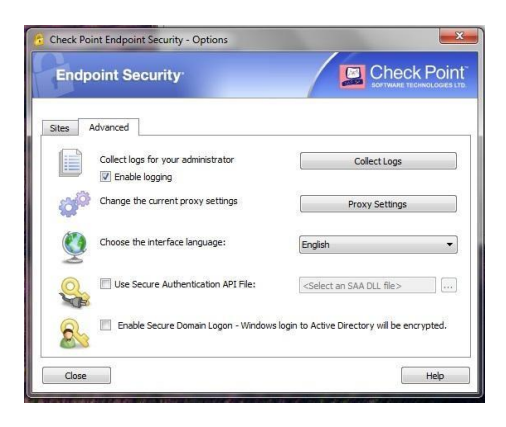

 W celu zebrania logów należy wybrać "Collect Logs" po czym otworzy się docelowa paczka w katalogu Temp Windowsa, np. "trlogs\_15-04-2015\_13.05.21.cab". Uwaga: będąc w paczce wychodzimy z niej, po czym kopiujemy w bezpieczne miejsce.